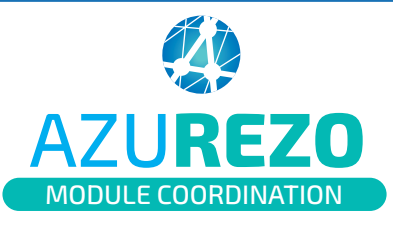

## Création d'une demande non-centrée patient (à l'usage des structures)

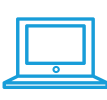

NB : Pour pouvoir créer un formulaire Demande-Réponse, il est indispensable d'être connecté au nom d'une structure.

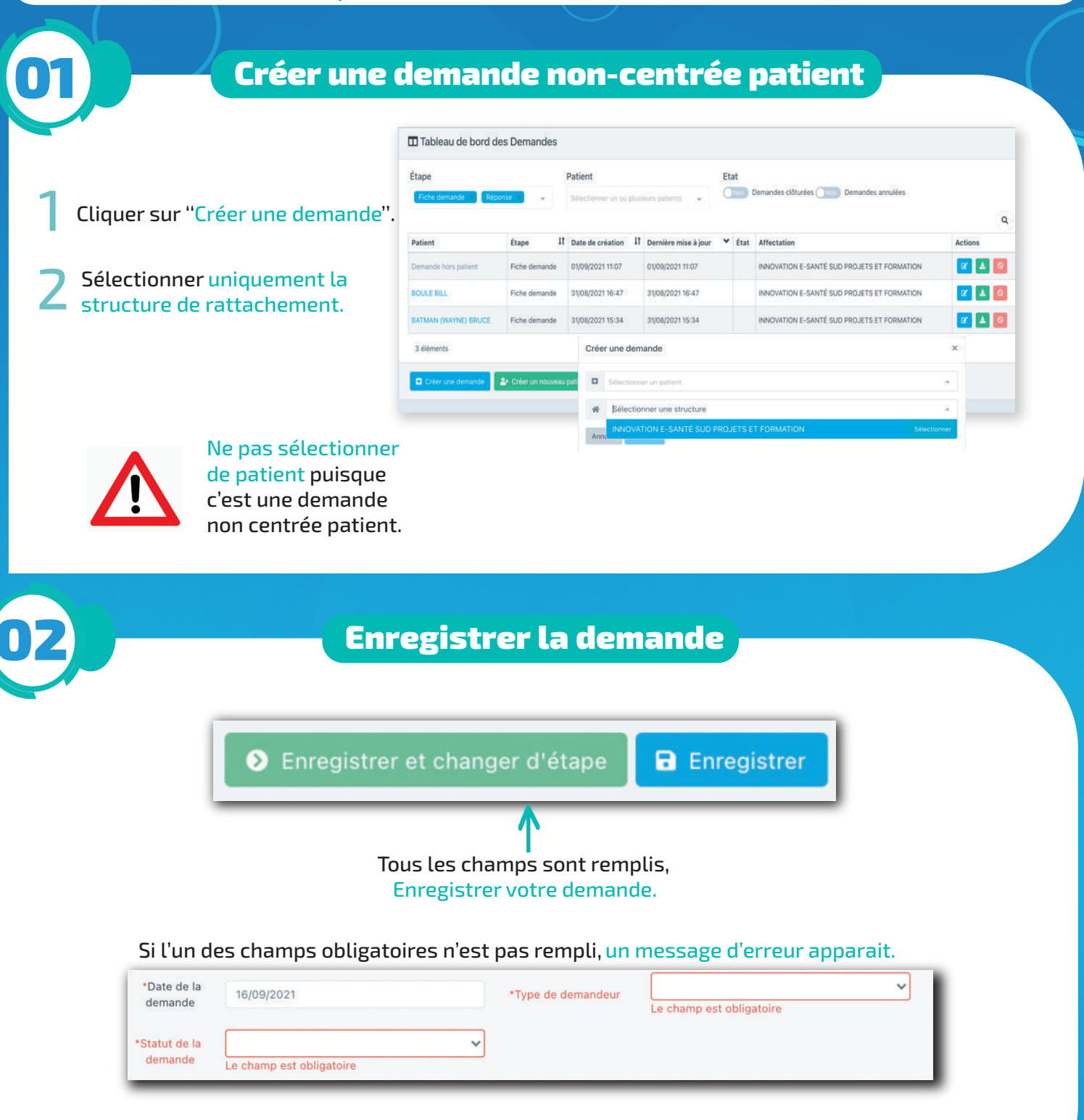

Le formulaire est alors enregistré et visible dans le tableau de bord des demandes, quel que soit le statut de la demande.

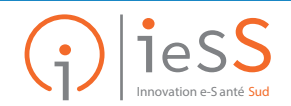